ООО «Компания «АЛС и ТЕК»

# ШЛЮЗ ДОСТУПА АЛС-7300 AG

Руководство по инсталляции

Листов 11

# СОДЕРЖАНИЕ

| 1. | Общие сведения                                     | 3 |
|----|----------------------------------------------------|---|
| 2. | Требования к компьютеру и программному обеспечению | 3 |
| 3. | Создание инсталляционной USB- flash                | 4 |
| 4. | ПОДКЛЮЧЕНИЕ К УСТРОЙСТВУ                           | 8 |
| 4  | .1 Подключение по СОМ-порту                        | 8 |
| 4  | .2 Подключение по протоколу telnet                 | 9 |
|    |                                                    |   |

### 1. Общие сведения

Данное руководство содержит инструкции по установке и подключению АЛС-7300 AG. Здесь приведена только процедура основной настройки устройства.

Руководство предназначено для технического персонала, который занимается инсталляцией и конфигурированием оборудования: администраторов, операторов и т.д.

#### 2. Требования к компьютеру и программному обеспечению

ПК, использующийся для установки Программы, должен соответствовать следующим требованиям:

- Наличие сетевой карты Ethernet;
- Наличие последовательного порта RS-232 в случае подключения к плате посредством этого интерфейса.

Требование к программным ресурсам:

- Персональный компьютер с установленной ОС Windows (версии не ниже 2000);
- Файл образа Flash (один из MKS-IP\_HappyBaby\_\*.FMB);
- Программа VAIOSoft Recovery Manager V1.5.

## 3. Создание инсталляционной USB- flash

Для того чтобы создать инсталляционную USB flash, необходимо:

- USB Flash носитель объёмом не менее 128 Мб;
- Устройство чтения/записи USB Flash носителей;
- Персональный компьютер с установленной ОС Windows (версии не ниже 2000);
- Файл образа Flash (один из MKS-IP\_HappyBaby\_\*.FMB);
- Программа VAIOSoft Recovery Manager V1.5.

Для начала необходимо распаковать все архивы с файлами-образами. После старта программы VAIOSoft Recovery Manager V1.5 в левом столбце необходимо выбрать диск, на который будет записываться образ.

|                       | Выбор диска для записи образа                              |       |
|-----------------------|------------------------------------------------------------|-------|
| Recovery Manager V1.5 |                                                            | _ 🗆 🗙 |
| Connected Devices     | - Select below option to perform operation                 |       |
| (A:)                  | Information Backup Restore Duplicate Recovery Format About |       |
|                       | Drive Details                                              |       |
|                       | Device Name: Flash Disk                                    |       |
|                       | Firmware Revision: 0.00 Drive: G:                          |       |
|                       |                                                            |       |
|                       | Capacity:   245 MB Volume Label:   ЛЕНОК                   |       |
|                       | Low level support: No File System: FAT32                   |       |
|                       |                                                            |       |
|                       | Used: 238.4 MB                                             |       |
|                       |                                                            |       |
|                       | Help                                                       |       |
|                       |                                                            |       |
| Pat. Pend.            | 🖒 VAIOSoft,                                                | Inc.  |
|                       | Рисунок 1                                                  |       |
|                       |                                                            |       |

Затем в правой части окна программы необходимо выбрать вкладку с надписью «Restore».

|                                                | Выбор вкладки «Restore»                                    |
|------------------------------------------------|------------------------------------------------------------|
| Recovery Manager V1.5                          |                                                            |
| Connected Devices                              | C Select below option to perform operation                 |
| (A:)<br>(C:) USB 2.0 Flash Disk                | Information Backup Restore Duplicate Recovery Format About |
|                                                |                                                            |
| <b>▲</b> ► ► ► ► ► ► ► ► ► ► ► ► ► ► ► ► ► ► ► | Help Restore<br>VAIOSoft, Inc.                             |
|                                                | Рисунок 2                                                  |

Далее нужно выбрать файл-образ, который будет перенесён на USB Flash носитель. Для этого правее надписи «Filename to restore:» нужно нажать на кнопку с изображением каталога и выбрать в открывшемся окне нужный файл.

| Om                    | крытие каталога с образами               |
|-----------------------|------------------------------------------|
| Recovery Manager V1.5 |                                          |
| Connected Devices     | Select below option to perform operation |
|                       |                                          |
| Pat. Pend.            | Help Restore                             |
|                       | Рисунок 3                                |

| Папка: 🗀                                  | ри                                                  | (= 🔁     |                           |
|-------------------------------------------|-----------------------------------------------------|----------|---------------------------|
| MKC-IP_Ha                                 | appyBaby_r056.fmb                                   |          |                           |
|                                           |                                                     |          |                           |
|                                           |                                                     |          |                           |
|                                           |                                                     |          |                           |
|                                           |                                                     |          |                           |
|                                           |                                                     |          |                           |
| <u>И</u> мя файла:                        | MKC-IP_HappyBaby_r056                               |          | Открыть                   |
| <u>И</u> мя файла:<br><u>Т</u> ип файлов: | MKC-IP_HappyBaby_r056<br>Media Backup Files (*.FMB) | <b>_</b> | <u>О</u> ткрыть<br>Отмена |

Затем нажать кнопку «Restore» и в открывшемся окне подтвердить начало переноса файла-образа, нажав кнопку «ОК».

|                                                      | Нажатие кнопки "Restore"                                                                                |
|------------------------------------------------------|----------------------------------------------------------------------------------------------------|
| Recovery Manager V1.5                                |                                                                                                    |
| Connected Devices<br>(A:)<br>(G:) USB 2.0 Flash Disk | Select below option to perform operation                                                                |
|                                                      | Device Info Device: Flash Disk [G:] Capacity: 245 MB                                                    |
|                                                      | Filename to restore:       C:\Documents and Settings\test\Paбoчий cron\pu\MKC-IP_         Progress Info |
|                                                      | Help Restore                                                                                            |
| Pat. Pend.                                           | 🖉 VAIOSoft, Inc.                                                                                        |
|                                                      | Рисунок 5                                                                                               |

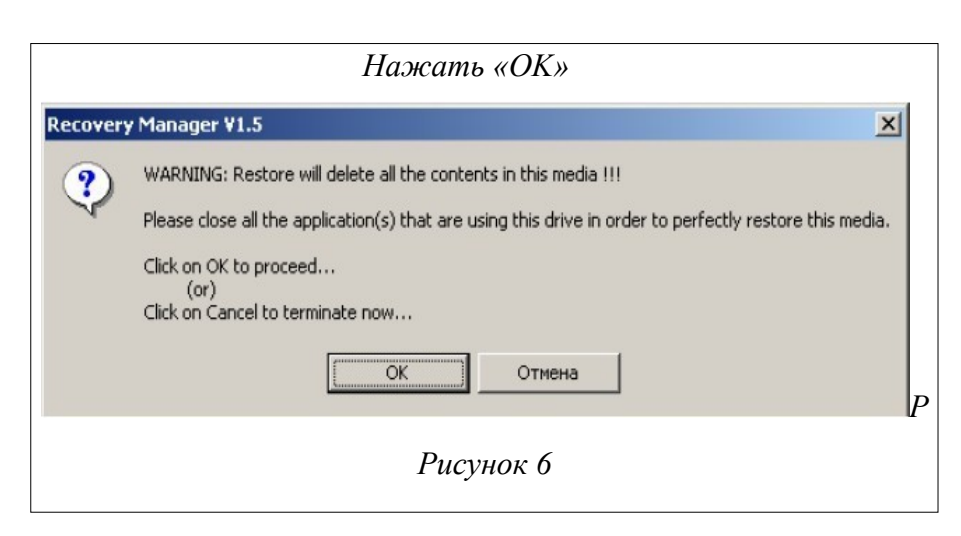

Когда процесс переноса завершится, нужно нажать «ОК» и можно пользоваться USB Flash- носителем для прошивания плат.

# 4. ПОДКЛЮЧЕНИЕ К УСТРОЙСТВУ

#### 4.1 Подключение по СОМ-порту

Этот способ подключения лучше всего применять для первичной настройки АЛС-7300 AG. Для подключения нужно соединить последовательный порт рабочей станции, с которой будет осуществляться конфигурирование, с последовательным портом устройства при помощи консольного кабеля, имеющего соответствующие разъемы на каждом конце.

Начальные установки последовательного порта АЛС-7300 AG следующие:

- скорость последовательного порта (Baud Rate): 115200;
- биты данных (бит) (Data Bits): 8;
- четность (Parity Bits): Hem (None);
- стоповый бит (Stop Bit): 1;
- управление потоком (Flow Control): Нет (None).

Далее необходимо сконфигурировать терминал рабочей станции для использования этих установок перед входом в систему АЛС-7300 AG. Ниже приведен пример настройки терминала в Windows (программа Hyper Terminal в Windows / 2000 / XP / 2007):

- Выберите из меню «Пуск»: Программы  $\rightarrow$  Стандартные (Accessories)  $\rightarrow$ Связь(Communication)  $\rightarrow$  Hyper Terminal.
- Установите «Имя» (Name) и «Значок» (Icon) в Описании подключения (ConnectionDescription).
- Выберите в поле «*Connect To*» СОМ-порт, через который соединены ПК и АЛС-7300АG.
- Установите указанные выше настройки последовательного порта в диалоге *«СвойстваCOMx» (COMx Properties).*
- Нажмите кнопку «*OK*».

| Настрой                     | ки СОМ-порта                   |
|-----------------------------|--------------------------------|
| Свойства: СОМ1              | <u>? ×</u>                     |
| Параметры порта             |                                |
|                             |                                |
| <u>С</u> корость (бит/с):   | 115200                         |
| <u>Б</u> иты данных:        | 8                              |
| <u>Ч</u> етность:           | Her                            |
| С <u>т</u> оповые биты:     | 1                              |
| <u> </u> правление потоком: | Нет                            |
|                             | <u>В</u> осстановить умолчания |
|                             | К Отмена При <u>м</u> енить    |
| Pı                          | исунок 7                       |

Если соединение прошло успешно, на экране терминала отобразится приглашение к вводу имени пользователя (login) и пароля (password). Имя пользователя по умолчанию superuser, пароль - 123456. При желании пароль можно изменить после входа в систему.

| COM1 - PuTTY     |      |
|------------------|------|
| als login: super | user |
| Password:        |      |
| als \$>          |      |
|                  |      |
| als >>           |      |

После входа в систему отобразится приглашение командной строки CLI.

#### 4.2 Подключение по протоколу telnet

Подключение этим способом удобнее предыдущего, поскольку при этом не требуется находиться около устройства во время конфигурирования из-за ограниченной длины кабеля для СОМ-порта.

Для подключения к блоку при помощи протокола Telnet необходимо, чтобы ПК был

связан с любым Ethernet-портом АЛС-7300 AG при помощи сетевого кабеля (UTP категории 5) или через коммутатор Ethernet. Также нужно знать IP-адрес устройства. Если заводская конфигурация не была изменена, АЛС-7300 AG имеет адрес 172.16.1.10 с маской подсети 255.255.0.0. В противном случае IP-адрес нужно определить, используя подключение к блоку при помощи COM-порта.

После определения IP-адреса устройства необходимо проверить настройки сети на ПК, с которого будет осуществляться конфигурирование. Следует помнить, что связь между рабочей станцией и АЛС-7300 AG может быть установлена только в том случае, когда они имеют соответствующие IP-адреса из одной подсети.

Если на устройстве используется заводская конфигурация, то сетевой карте ПК может быть присвоен любой адрес вида 172.16.Х.Ү, за исключением адреса самого АЛС-7300 AG (172.16.1.10). Пример настройки сетевой карты в ОС Windows показан на рисунке ниже:

| ойства: Протокол Интернета                                                                                                    | (TCP/IP) ?>                                                                 |
|----------------------------------------------------------------------------------------------------|-----------------------------------------------------------------------------|
| Общие                                                                                                    |                                                                             |
| Параметры IP могут назначатьс<br>поддерживает эту возможность.<br>IP можно получить у сетевого ад                                                | а автоматически, если сеть<br>В противном случае параметры<br>министратора. |
| О Получить IP-адрес автомат                                                                                                    | ически                                                                      |
| Использовать следующий І                                                                                                    | Р-адрес:                                                                    |
| [Р-адрес:                                                                                                    | 172 . 16 . 1 . 66                                                           |
| <u>М</u> аска подсети:                                                                                                    | 255 . 255 . 0 . 0                                                           |
| Основной <u>ш</u> люз:                                                                                                    |                                                                             |
|                                                                                                    |                                                                             |
| <ul> <li>Получить адрес DNS-серве</li> <li>Использовать следующие -<br/>Предпочитаемый DNS-сервер<br/>Альтернативный DNS-сервер:</li> </ul>      | ра автоматически<br>адреса DNS-серверов:                                    |
| <ul> <li>Получить адрес DNS-серве</li> <li>Идпользовать следующие -<br/>Предпочитаемый DNS-сервер</li> <li>Альтернативный DNS-сервер:</li> </ul> | ра автоматически<br>адреса DNS-серверов:                                    |

Проверить настройки IP-протокола и доступность устройства можно с помощью команды ping. Для этого нужно выполнить следующие действия (для OC Windows и блока с загруженной заводской конфигурацией):

- **1.** Выберите из меню «Пуск»: Программы → Стандартные (Accessories) → Командная строка.
- 2. В открывшемся окне введите команду ping 172.16.1.10 и нажмите клавишу Enter.

- Если на экране появилась надпись «Превышен интервал ожидания для запроса», то это означает, что АЛС-7300 АG недоступен. В этом случае необходимо проверить настройки IP-протокола на ПК и подключение ПК к данному устройству.
- **4.** В случае появления ответов от АЛС-7300 АG тестирование настроек IP и доступности блока можно считать успешным.

| Использование команды ping                                                                                                    |   |
|----------------------------------------------------------------------------------------------------|---|
| C:\WINNT\system32\cmd.exe                                                                                                    |   |
| Microsoft Windows 2000 [Версия 5.00.2195]<br>(С) Корпорация Майкрософт, 1985—2000.                                                                                                    | - |
| C:\>ping 172.16.1.10                                                                                                    |   |
| Обмен пакетами с 172.16.1.10 по 32 байт:                                                                                                    |   |
| Ответ от 172.16.1.10: число байт=32 время<10мс TTL=128<br>Ответ от 172.16.1.10: число байт=32 время<10мс TTL=128<br>Ответ от 172.16.1.10: число байт=32 время<10мс TTL=128<br>Ответ от 172.16.1.10: число байт=32 время<10мс TTL=128 |   |
| Статистика Ping для 172.16.1.10:<br>Пакетов: отправлено = 4, получено = 4, потеряно = 0 (0% потерь),<br>Приблизительное время передачи и приема:<br>наименьшее = Омс, наибольшее = Омс, среднее = Омс                                | Ţ |
| Рисунок 10                                                                                                    |   |

Подключиться к АЛС-7300 AG по сети можно с помощью утилиты telnet. Для этого нужно перейти к пункту меню Пуск (Start) -> Выполнить (Run). В качестве параметра программе нужно передать IP-адрес устройства. Например:

telnet 172.16.1.10

После подключения на терминале отобразится диалог входа в систему, где нужно ввести имя пользователя и пароль.

|     | Лист регистрации изменений |            |       |                     |                                         |                |                                                     |      |      |
|-----|----------------------------|------------|-------|---------------------|-----------------------------------------|----------------|-----------------------------------------------------|------|------|
|     | Номера листов (страниц)    |            |       |                     |                                         |                |                                                     |      |      |
| Изм | Измененных                 | Замененных | Новых | Аннулиро-<br>ванных | Всего<br>листов<br>(страниц)<br>в докум | №<br>документа | Входящий №<br>сопроводитель<br>ного докум и<br>дата | Подп | Дата |
|     |                            |            |       |                     |                                         |                |                                                     |      |      |
|     |                            |            |       |                     |                                         |                |                                                     |      |      |
|     |                            |            |       |                     |                                         |                |                                                     |      |      |
|     |                            |            |       |                     |                                         |                |                                                     |      |      |
|     |                            |            |       |                     |                                         |                |                                                     |      |      |
|     |                            |            |       |                     |                                         |                |                                                     |      |      |
|     |                            |            |       |                     |                                         |                |                                                     |      |      |
|     |                            |            |       |                     |                                         |                |                                                     |      |      |
|     |                            |            |       |                     |                                         |                |                                                     |      |      |
|     |                            |            |       |                     |                                         |                |                                                     |      |      |
|     |                            |            |       |                     |                                         |                |                                                     |      |      |
|     |                            |            |       |                     |                                         |                |                                                     |      |      |
|     |                            |            |       |                     |                                         |                |                                                     |      |      |
|     |                            |            |       |                     |                                         |                |                                                     |      |      |
|     |                            |            |       |                     |                                         |                |                                                     |      |      |
|     |                            |            |       |                     |                                         |                |                                                     |      |      |
|     |                            |            |       |                     |                                         |                |                                                     |      |      |
|     |                            |            |       |                     |                                         |                |                                                     |      |      |
|     |                            |            |       |                     |                                         |                |                                                     |      |      |
|     |                            |            |       |                     |                                         |                |                                                     |      |      |
|     |                            |            |       |                     |                                         |                |                                                     |      |      |
|     |                            |            |       |                     |                                         |                |                                                     |      |      |
|     |                            |            |       |                     |                                         |                |                                                     |      |      |
|     |                            |            |       |                     |                                         |                |                                                     |      |      |
|     |                            |            |       |                     |                                         |                |                                                     |      |      |
|     |                            |            |       |                     |                                         |                |                                                     |      |      |
|     |                            |            |       |                     |                                         |                |                                                     |      |      |
|     |                            |            |       |                     |                                         |                |                                                     |      |      |
|     |                            |            |       |                     |                                         |                |                                                     |      |      |
|     |                            |            |       |                     |                                         |                |                                                     |      |      |
|     |                            |            |       |                     |                                         |                |                                                     |      |      |
|     |                            |            |       |                     |                                         |                |                                                     |      |      |
|     |                            |            |       |                     |                                         |                |                                                     |      |      |
|     |                            |            |       |                     |                                         |                |                                                     |      |      |
|     |                            |            |       |                     |                                         |                |                                                     |      |      |
|     |                            |            |       |                     |                                         |                |                                                     |      |      |
|     |                            |            |       |                     |                                         |                |                                                     |      |      |